## **Minimal Guide For Nodal Officer**

This document describes the minimal work to be done by the Nodal officer for functioning of BAS system. We assume that organization has on-boarded and nodal officer has received username and password.

 Visit to your website. e.g. <u>https://username.attendance.gov.in</u> and click on Login on left side menu

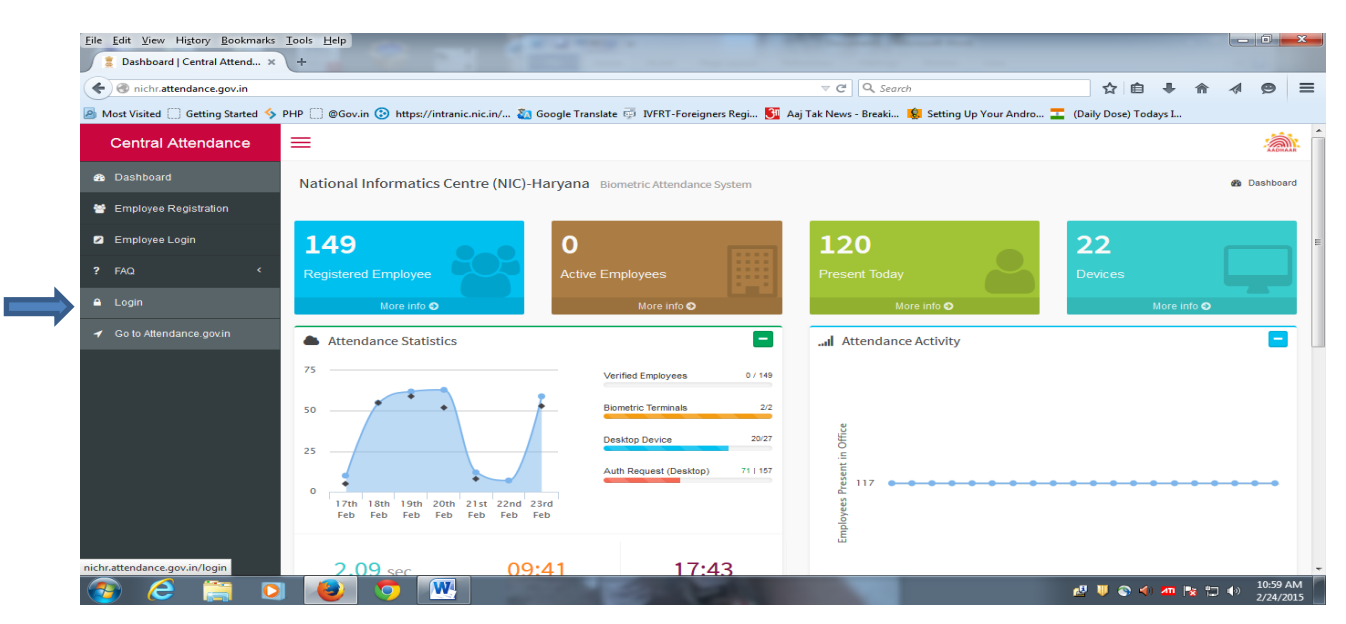

2. On the following screen enter the **username** and **password** received through email from Helpdesk Attendance.

| File Edit View Higtory Bookmarks Iools Help                                   | Compton and and a second second                                  | Annual Annual Control of Control of Control |                         |          |
|-------------------------------------------------------------------------------|------------------------------------------------------------------|----------------------------------------------------------------------------------------------------|-------------------------|----------|
| ( In inchr.attendance.gov.in/login                                            | v C Q Sea                                                        | irch 合 自 🖣                                                                                                    | ^ ∧                     | ⊜ ≡      |
| 🙆 Most Visited 🗍 Getting Started 🦴 PHP 🦳 @Gov.in 🚱 https://intranic.nic.in/ 🝇 | Google Translate 🥳 IVFRT-Foreigners Regi 🛐 Aaj Tak News - Breaki | . 🤹 Setting Up Your Andro 💶 (Daily Dose) Todays I                                                                                                    |                         |          |
|                                                                               |                                                                  |                                                                                                    |                         |          |
|                                                                               |                                                                  |                                                                                                    |                         |          |
|                                                                               |                                                                  |                                                                                                    |                         |          |
|                                                                               | Sign In                                                          |                                                                                                    |                         |          |
|                                                                               |                                                                  |                                                                                                    |                         |          |
|                                                                               | Username                                                         |                                                                                                    |                         |          |
|                                                                               |                                                                  |                                                                                                    |                         |          |
|                                                                               | Password                                                         |                                                                                                    |                         |          |
|                                                                               |                                                                  |                                                                                                    |                         |          |
|                                                                               | Sign me in                                                       |                                                                                                    |                         |          |
|                                                                               |                                                                  |                                                                                                    |                         |          |
|                                                                               |                                                                  |                                                                                                    |                         |          |
|                                                                               |                                                                  |                                                                                                    |                         |          |
|                                                                               |                                                                  |                                                                                                    |                         |          |
|                                                                               |                                                                  |                                                                                                    |                         |          |
|                                                                               |                                                                  |                                                                                                    |                         |          |
|                                                                               |                                                                  |                                                                                                    | <b>* *</b> ⊐ <b>4</b> ⊗ | 10:59 AM |

3. The welcome screen appears as follows. On the left side menu click Manage Masters a sub menu appears.

| 🗲 🛞 nichr.attendance.gov.in/r | nanager                                                                  | V C Search                                                                       | ☆自長舎∢                                                                         |
|-------------------------------|--------------------------------------------------------------------------|----------------------------------------------------------------------------------|-------------------------------------------------------------------------------|
| Most Visited Getting Started  | 🔸 PHP 🗍 @Gov.in 🕐 https://intranic.nic.in/ 🦄 Google Translate 🗟 IVFRT-Fo | preigners Regi 🚱 Aai Tak News - Breaki 🔞 Setting Up You                          | ur Andro I (Daily Dose) Todays I                                              |
| Central Attendance            |                                                                          |                                                                                  | ,                                                                             |
| Dashboard                     | Console                                                                  |                                                                                  | H≹nichr                                                                       |
| # Console                     |                                                                          |                                                                                  |                                                                               |
| 🕫 Manage Masters              | Hi! nichr                                                                | Download for Android                                                             | Download for Desktop                                                          |
| » Division/Units              | Welcome to Biometric Attendance System (BAS) Management Console          | Lexport Employee Data                                                            |                                                                               |
| » Employee Designation        |                                                                          |                                                                                  |                                                                               |
| » Office Locations            | Employee Degistration                                                    | Installation Guide for BAS software                                              | 2                                                                             |
| » Device Location             | Employee Registration                                                    | 1. Please download the BAS so<br>2. After installation the software              | oftware for Desktop/tablet .<br>a will ask to enter a device activation code. |
| » Office Timings              | 200                                                                      | 3. Select the entry point and au                                                 | thenticate with the Biometric admin.                                          |
| 🖵 Manage Device               | < § 150                                                                  | Note:<br>Biometric Admin - are designated p<br>BAS devices (Tablets & Desktops). | erson who can register the Attendance Software on t                           |
| 😁 Manage Employee             | < E 100                                                                  |                                                                                  |                                                                               |
| 🚔 Reports                     | < 2 <sup>°</sup> 5                                                       |                                                                                  |                                                                               |
| 🗂 Leaves                      | <                                                                        |                                                                                  |                                                                               |
| <b>≭</b> Tours                | < Employees                                                              |                                                                                  |                                                                               |
|                               | 📕 Total Employees 📃 Registered Employee 📃 Aadha                          | ar Verified                                                                      |                                                                               |

4. Click on the first option of the sub menu **Division/Units**. Click on **Add Division/Unit** button. A window asking for Division Name will appear. Enter the Division/unit name and submit. **Repeat** if your organization has more than one unit.

| <u>File Edit View History Bo</u> | okmarks   | <u>T</u> ools <u>H</u> elp |              | The Desired Manual State                                          |                                    |                  |                 |              |           |                    | x         |
|----------------------------------|-----------|----------------------------|--------------|-------------------------------------------------------------------|------------------------------------|------------------|-----------------|--------------|-----------|--------------------|-----------|
| 🔰 🚺 Manage Master   Dashb        | oard ×    | +                          |              |                                                                   |                                    |                  |                 |              |           |                    |           |
| ( Inichr.attendance.gov          | .in/manag | ger/orgdept                |              |                                                                   | ∀ C Q Search                       |                  | ☆自              |              |           | ø                  | ≡         |
| Most Visited 🗍 Getting Sta       | arted 🤸   | PHP 🗍 @Go                  | ov.in 📀 http | s://intranic.nic.in/ 🐔 Google Translate 👼 IVFRT-Foreigners Regi 🔮 | Aaj Tak News - Breaki 🕵 Setting Up | Your Andro 💶 (Da | ily Dose) Today | s I          |           |                    |           |
| Central Attendand                | ce        | ≡                          |              |                                                                   | _                                  |                  |                 |              | 1         | nichr <del>-</del> |           |
| 🚯 Dashboard                      |           | Mana                       | ge Maste     | Add a Division/Unit within Organization                           | ×                                  | 🆚 Home > Manaç   | ge Masters > D  | ivision/Unit | within Or | ganizatio          |           |
| # Console                        |           | Divisi                     |              | Division/Unit Name *                                              |                                    |                  |                 |              |           |                    |           |
| 📽 Manage Masters                 | <         | Divisi                     | on/Unit wi   | Enter Division/Unit                                               |                                    |                  |                 |              |           |                    |           |
| 😐 Manage Device                  | <         | Sear                       | rch Division |                                                                   |                                    |                  |                 | Add Di       | vision/U  | Init               |           |
| 👹 Manage Employee                | <         | S. No                      | Division ID  |                                                                   | Close Submit                       | Status           |                 |              |           |                    |           |
| 🚔 Reports                        | <         | 1                          | 002235       |                                                                   |                                    | Active           |                 | Deactivat    | e 🕜       | Edit               |           |
| 🗂 Leaves                         | <         | 2                          | 002229       | Data Centre / Network Support                                     | 2015-02-11 10:38:58                | Active           |                 | Deactivat    |           | Edit               |           |
| ¥ Tours                          | <         | 3                          | 002234       | e-Procurement / GepNIC                                            | 2015-02-11 10:44:26                | Active           |                 | Deactivat    |           | Edit               |           |
| Holidays                         | <         | 4                          | 002233       | Education / Counselling                                           | 2015-02-11 10:41:08                | Active           |                 | Deactivat    |           | Edit               |           |
| 👗 User Manager                   | <         | 5                          | 002231       | Finance / Treasuries                                              | 2015-02-11 10:40:00                | Active           |                 | Deactivat    |           | Edit               |           |
| 🔩 Change Password                |           | 6                          | 002230       | Health Project                                                    | 2015-02-11 10:39:33                | Active           |                 | Deactivat    |           | Edit               |           |
| 🖒 Logout                         |           | 7                          | 002236       | House Keeping / Security                                          | 2015-02-11 10:49:20                | Active           |                 | Deactivat    |           | Edit               |           |
|                                  |           | 8                          | 000409       | NIC ambala                                                        | 2015-01-27 12:32:35                | Active           | 1               | Deactivat    |           | Edit               |           |
|                                  |           | 9                          | 000423       | NIC Bhiwani                                                       | 2015-01-27 12:35:49                | Active           |                 | Deactivati   |           | Edit               |           |
| 🚱 😂 🚞                            | 0         |                            |              | W.                                                                |                                    | <u>1</u>         | V 🚳 🥠 !         | 40 🍾 🖁       |           | 11:23 A            | IM<br>115 |

 Now click on 2<sup>nd</sup> option Employee Designation of the Manage Masters menu. Click on the Add Designation button

| Eile Edit View History Bookmarks      | ile Edit View Higtory Bookmarks Iools Help |                             |                                                                                                   |                                |                   |        |           |                   |         |  |  |  |  |
|---------------------------------------|--------------------------------------------|-----------------------------|---------------------------------------------------------------------------------------------------|--------------------------------|-------------------|--------|-----------|-------------------|---------|--|--|--|--|
| ( inichr.attendance.gov.in/manag      | ger/e                                      | mpdesig/ind                 | lex ♥ ♂ Q, Search                                                                                 |                                | ☆ 自 ♣             | ⋒      |           | 9                 | ≡       |  |  |  |  |
| 🙆 Most Visited 🗍 Getting Started 🦴    | РНР                                        | 🗌 @Gov.ir                   | n 📀 https://intranic.nic.in/ 🚵 Google Translate 🤯 IVFRT-Foreigners Regi 🛐 Aaj Tak News - Breaki 🚦 | 🔋 Setting Up Your Andro 💶 (Dai | ly Dose) Todays I |        |           |                   |         |  |  |  |  |
| Central Attendance                    | =                                          | •                           |                                                                                                   |                                |                   |        | 💄 nie     | chr 🛨             |         |  |  |  |  |
| 🍪 Dashboard                           | Ν                                          | /anage                      | Masters Employee Designations                                                                     | 🍘 Home                         | > Manage Masters  | > Empl | oyee Des  | ignatio           | ı       |  |  |  |  |
| A Console                             |                                            |                             |                                                                                                   |                                |                   |        |           |                   |         |  |  |  |  |
| og Manage Masters <                   |                                            | Employee Designations       |                                                                                                   |                                |                   |        |           |                   |         |  |  |  |  |
| 😐 Manage Device 🛛 <                   |                                            |                             |                                                                                                   |                                |                   |        |           |                   |         |  |  |  |  |
| 嶜 Manage Employee 🛛 <                 |                                            | Search Employee Designation |                                                                                                   |                                |                   |        |           |                   |         |  |  |  |  |
| 🚔 Reports 🗸 <                         |                                            | S. No                       | Employee Designation                                                                              | Creation Date                  | Active Statu      | IS     |           |                   |         |  |  |  |  |
| 🗂 Leaves 🗸 🤇                          |                                            | 1                           | Assistant                                                                                         | 2015-01-27 12:21:51            |                   |        | Deact     | ive               |         |  |  |  |  |
| <b>⊀</b> Tours <                      |                                            | 2                           | Driver                                                                                            | 2015-01-27 12:22:17            |                   |        | Deact     | ive               |         |  |  |  |  |
| Holidays                              |                                            | 3                           | Lower Division Clerk                                                                              | 2015-01-27 09:28:53            |                   |        | Deact     | ive               |         |  |  |  |  |
|                                       |                                            | 4                           | Multi Task Staff                                                                                  | 2015-01-27 09:29:12            |                   |        | Deact     | ive               |         |  |  |  |  |
| User Manager <                        |                                            | 5                           | Scientific Assistant B                                                                            | 2015-01-27 09:26:08            |                   |        | Deact     | ive               |         |  |  |  |  |
| Change Password                       |                                            | 6                           | Scientific Officer                                                                                | 2015-01-27 09:26:24            |                   |        | Deact     | ive               |         |  |  |  |  |
| Ů Logout                              |                                            | 7                           | Scientist - C                                                                                     | 2015-01-27 09:26:43            |                   |        | Deact     | ive               |         |  |  |  |  |
| nichr.attendance.gov.in/manager/empde | esig/a                                     | e<br>dd                     | Scientist - D                                                                                     | 2015-01-27 09:27:00            |                   |        | Deact     | ive               |         |  |  |  |  |
| 🚳 🥝 🚞 🖸                               |                                            |                             | 🧿 🚾                                                                                               | ß                              | III 🕪 🔕 💵         | 18 🛱   | •) 1<br>2 | .0:55 A<br>/24/20 | M<br>15 |  |  |  |  |

**6.** The following window appears. Select the designation from the Drop Down Menu that are applicable to your organization. **Repeat the same for each and every designation applicable.** 

| <u>File Edit View History Bookmarks</u> | <u>I</u> ools <u>H</u> elp                                    | front front for 1912 and 19                                         |                                              |
|-----------------------------------------|---------------------------------------------------------------|---------------------------------------------------------------------|----------------------------------------------|
| 🚦 Manage Master   Dashboard 🗙           | +                                                             |                                                                     |                                              |
| ( ) Michr.attendance.gov.in/mana        | ger/empdesig/add                                              | ⊽ C <sup>a</sup> Q Search                                           | ☆ 🔒 🖡 🛧 🔗 🚍                                  |
| Most Visited 🗍 Getting Started 🦴        | PHP 🗌 @Gov.in 📀 https://intranic.nic.in/ 🐉 Google Translate 🗟 | 🖥 IVFRT-Foreigners Regi 🛐 Aaj Tak News - Breaki 🌸 Setting Up Your A | ndro 💶 (Daily Dose) Todays I                 |
| Central Attendance                      | =                                                             |                                                                     | 1 nichr -                                    |
| 🍰 Dashboard                             | Manage Masters Employee Designations                          |                                                                     | Home > Manage Masters > Employee Designation |
| 🕈 Console                               |                                                               |                                                                     |                                              |
| o; Manage Masters <                     | Add an Employee Designation                                   |                                                                     |                                              |
| 😐 Manage Device 🛛 <                     | Select Designation                                            | •                                                                   |                                              |
| 😁 Manage Employee 🛛 <                   |                                                               |                                                                     |                                              |
| 🚔 Reports 🛛 <                           | Submit                                                        |                                                                     |                                              |
| 🗂 Leaves 🗸 <                            |                                                               |                                                                     |                                              |
| <b>≭</b> Tours <                        |                                                               |                                                                     |                                              |
| 😔 Holidays 🛛 <                          |                                                               |                                                                     |                                              |
| 🛎 User Manager 🛛 <                      |                                                               |                                                                     |                                              |
| & Change Password                       |                                                               |                                                                     |                                              |
| එ Logout                                |                                                               |                                                                     |                                              |
| 🚳 🩆 🚞 🖸                                 | I 🕘 🐬 🖳                                                       |                                                                     | 🔊 🔰 🐑 ┥ 🚈 🍡 🙄 🌒 11:28 AM<br>2/24/2015        |

7. Click on 3<sup>rd</sup> option **Office Locations** of **Manage Masters** menu. Following Screen appears. Click on the **Add Office Location** Button. A menu asking for office location appears. Select office location from Drop Down and submit. Repeat if different units are situated in Different Locations(e.g. different districts).

| Eile Edit View Higtory Bookmarks   | <u>I</u> ools <u>H</u> elp<br>+ |              | 31 2 3                                                        | 100 10                                              | _                           | - 0 X                     |   |
|------------------------------------|---------------------------------|--------------|---------------------------------------------------------------|-----------------------------------------------------|-----------------------------|---------------------------|---|
| 🔶 🕙 nichr.attendance.gov.in/mana   | ger/orgbuildin                  | g            |                                                               | ⊽ C Q Search                                        | ☆ 自 ♣ 俞                     | <b>∢ ⊜</b> ≡              |   |
| 🙆 Most Visited 🗍 Getting Started 🦴 | PHP 🗌 @Go                       | ov.in 😧 http | s://intranic.nic.in/ 🖏 Google Translate 🤯 IVFRT-Foreigners Re | igi 🛐 Aaj Tak News - Breaki 🤹 Setting Up Your Andro | Daily Dose) Todays I        |                           |   |
| Central Attendance                 | =                               |              |                                                               |                                                     |                             | 1 nichr -                 | î |
| 🚯 Dashboard                        | Mana                            | ge Maste     | Add a Office Location (Building)                              | ×                                                   | 🍘 Home > Manage Masters > 0 | Office Locations          |   |
| # Console                          |                                 |              | Office Location*                                              |                                                     |                             |                           |   |
| ¢\$ Manage Masters <               | Office                          | Locations    | Select Office Location                                        | •                                                   |                             |                           |   |
| 😐 Manage Device 🧹                  |                                 |              |                                                               |                                                     |                             |                           | E |
| 📽 Manage Employee 🛛 <              |                                 | ch Office L  |                                                               | Close Submit                                        | Add Office L                | ocation                   |   |
| Reports <                          | S. No                           | Location     |                                                               | ion Date                                            | status                      |                           |   |
| 🛱 Leaves 🗸                         | 1                               | 000212       | AMBALA                                                        | 2015-01-27 14:35:56                                 | Active                      | eactivate                 |   |
| ≭ Tours <                          | 2                               | 000227       | Bhiwani                                                       | 2015-01-27 14:36:06                                 | Active                      | eactivate                 |   |
| Holidays <                         | 3                               | 000064       | Chandigarh                                                    | 2015-01-27 09:30:52                                 | Active                      | eactivate                 | ľ |
| 🛓 User Manager 🛛 <                 | 4                               | 000222       | Faridabad                                                     | 2015-01-27 14:38:37                                 | Active                      | eactivate                 |   |
| & Change Password                  | 5                               | 000229       | Fatehabad                                                     | 2015-01-27 14:39:14                                 | Active                      | eactivate                 |   |
| Ů Logout                           | 6                               | 000221       | Gurgaon                                                       | 2015-01-27 14:37:17                                 | Active                      | eactivate                 |   |
|                                    | 7                               | 000228       | Hisar                                                         | 2015-01-27 14:40:46                                 | Active                      | eactivate                 |   |
| 🚳 🩆 🚞 D                            |                                 | 9            |                                                               |                                                     | 🛃 🛡 🗞 🔶 📶 🎠 📁               | (*) 11:37 AM<br>2/24/2015 |   |

8. Click on 4<sup>th</sup> option **Device Locations** of **Manage Masters** menu. Following Screen appears. Click on the **Add Device Location** Button. A window asking for Device location appears. Enter the Device Location name(e.g. building name) and select office location from Drop Down and submit. Repeat for devices to be installed in different units situated in Different Locations(e.g. different districts).

| Eile Edit View History Bookmarks                       | Iools Help     |              |                                                                |                                    |                          | -               |            |            |            | ×   |
|--------------------------------------------------------|----------------|--------------|----------------------------------------------------------------|------------------------------------|--------------------------|-----------------|------------|------------|------------|-----|
| Sinchr.attendance.gov.in/mana                          | ager/deviceloc |              |                                                                |                                    |                          | ☆ @             | <b>k</b> 1 | r ⊲I       | 9          | =   |
| Most Visited []] Getting Started<br>Central Attendance | PHP ()) @Go    | w.in 💿 http: | s://intranic.nic.in/ 🚵 Google Translate 🗐 IVFRT-Foreigners Rej | gi 🛐 Aaj Tak News - Breaki 🅵 Setti | ting Up Your Andro 💶 (Da | ily Dose) Today | s I        | 1          | nichr 🗸    | ^ ^ |
| Dashboard                                              | Manag          | ge Maste     | Add a Device Location                                          | ×                                  |                          | Home > Mana     | e Maste    | r > Devi   | ice Locati |     |
| # Console                                              |                | ,            | Device Location Name *                                         |                                    |                          |                 | je maste   |            |            |     |
| 😋 Manage Masters <                                     | List Dev       | ice Locatic  | Enter Device Location                                          |                                    |                          |                 |            |            |            |     |
| 🖵 Manage Device <                                      | Sea            | ch Device I  | Office Location*                                               |                                    |                          |                 | d Devi     |            | tion       |     |
| 🐏 Manage Employee 🛛 <                                  | C No.          | Office Las   |                                                                |                                    |                          |                 | u Devi     | e Loca     | Status     |     |
| 🚔 Reports 🛛 <                                          | 1              | Chandigar    |                                                                | Close Submit                       |                          | CREdit          |            | @ Dear     | tivate     |     |
| 🗂 Leaves <                                             | 2              | Chandigar    |                                                                | Close Cabinit                      |                          | C? Edit         |            | © Dead     | tivate     |     |
| ≭ Tours <                                              | 3              | AMBALA       |                                                                | NIC Ambala                         |                          | CP Edit         |            | 🛛 Dear     | tivate     |     |
| Holidays <                                             | 4              | Bhiwani      |                                                                | NIC Bhiwani                        |                          | C# Edit         |            | © Dear     | tivate     |     |
| 📥 User Manager 🛛 <                                     | 5              | Faridabad    |                                                                | NIC Faridabad                      |                          | C? Edit         |            | © Dear     | tivate     |     |
| & Change Password                                      | 6              | Fatehabad    |                                                                | NIC Fatehabad                      |                          | C# Edit         |            | O Dead     | tivate     |     |
| එ Logout                                               | 7              | Gurgaon      |                                                                | NIC Gurgaon                        |                          | C# Edit         |            | © Dead     | tivate     |     |
|                                                        | 8              | Hisar        |                                                                | NIC HISAR                          |                          | C# Edit         |            | © Dead     | tivate     |     |
| 🗿 🧲 🚞 D                                                |                |              | W4                                                             |                                    | <u>10</u>                | U 🔊 🌖           | ••• I 😼    | =<br>†⊒ ∢> | 11:49 A    | AM  |

9. Select 5<sup>th</sup> option **Office Timings** from **Manage Masters** menu and enter timings as applicable to your office.

| Eile Edit View Higtory Bookmarks   | Iools Help                                |                                      |                |                                                                                                | -                    |               |                       |    |
|------------------------------------|-------------------------------------------|--------------------------------------|----------------|------------------------------------------------------------------------------------------------|----------------------|---------------|-----------------------|----|
| e nichr.attendance.gov.in/mana     | ager/orgdept/officetime                   |                                      |                | ▽ C <sup>4</sup> Q, Search                                                                     | ☆ 自 ♣                | ^ ∢           | ø =                   | -  |
| 🔊 Most Visited 🗌 Getting Started 🦴 | PHP 🗍 @Gov.in 📀 https://intranic.nic.in/. | . 🚵 Google Translate 👼 IVFRT-Foreign | ers Regi 🛐 Aaj | Tak News - Breaki 🕵 Setting Up Your Andro 盂 (D                                                 | aily Dose) Todays I  |               |                       |    |
| Central Attendance                 | ≡                                         |                                      |                |                                                                                                |                      |               |                       |    |
| 🚳 Dashboard                        | Manage Master Office Timings              |                                      |                |                                                                                                | 🚳 Home > Manag       | je Master >   | Office Timing         | gs |
| # Console                          | Edit Organization Timinga                 |                                      | _              | Instructions to adit Organization Office Timings                                               |                      |               |                       |    |
| 😋 Manage Masters <                 | Eurorganization rinnings                  |                                      |                | 1. Choose Office Start Time.                                                                   |                      |               |                       |    |
| 🖵 Manage Device 🗸                  | Office In-Time                            | Office Out-Time *                    | 0              | <ol> <li>Choose Office End Time.</li> <li>Please review the form before submission.</li> </ol> |                      |               |                       |    |
| 醟 Manage Employee 🛛 <              | 09.00                                     | 17.00                                | 0              | Note:<br>a. For any other assistance please get in touch with                                  | the Attendance Helpo | lesk or write | to us at              |    |
| ■ Reports <                        | update rimings                            |                                      |                | helpdesk-attendance[at]gov[dot]in                                                              |                      |               |                       |    |
| 🗂 Leaves 🗸 🤇                       |                                           |                                      |                |                                                                                                |                      |               |                       |    |
| ★ Tours <                          |                                           |                                      |                |                                                                                                |                      |               |                       |    |
| Holidays <                         |                                           |                                      |                |                                                                                                |                      |               |                       |    |
| 🛎 User Manager 🛛 <                 |                                           |                                      |                |                                                                                                |                      |               |                       |    |
| ♣ Change Password                  |                                           |                                      |                |                                                                                                |                      |               |                       |    |
| ථ Logout                           |                                           |                                      |                |                                                                                                |                      |               |                       |    |
| 📀 🥭 🚞 🖸                            |                                           | 100                                  |                | P.                                                                                             | ? 🔰 🗞 🔶 📶 F          | × 🗊 🕪         | 10:56 AM<br>2/24/2015 |    |

After performing the above steps Nodal Officer can ask the employees of the organization including himself to register on the attendance portal <u>https://username.attendance.gov.in</u>.

10. Now click on the Manage Device menu. A sub menu appears. Click on the first option Biometric Admin. The following screen will appear click **Add Biometric Admin** button.

| 🗧 🛞 nichr.attendance.go                  | ov.in/device/b | ioadmin    |                                            |                              | $\nabla$                    | C <sup>d</sup> Q Search |                         | ☆ 自 ♣                 | <b>↑ </b>              |  |
|------------------------------------------|----------------|------------|--------------------------------------------|------------------------------|-----------------------------|-------------------------|-------------------------|-----------------------|------------------------|--|
| Most Visited 🗍 Getting S                 | Started 🤣 Pi   | HP 🗌 @Gov. | in 🕑 https://intranic.nic.in/              | 🍇 Google Translate 😳 IVFRT-F | oreigners Regi 🚺 Aaj Tak Ne | ews - Breaki 🕵 Se       | tting Up Your Andro 💶 ( | Daily Dose) Todays I. |                        |  |
| Central Attenda                          | nce            | =          |                                            |                              |                             |                         |                         |                       |                        |  |
| Dashboard                                |                | Manage     | e Device whitelisted Biom                  | etric Admin                  |                             |                         |                         | 🚳 Home > Managel      | Device > Biometric Adr |  |
| Console                                  |                |            |                                            |                              |                             |                         |                         |                       |                        |  |
| 8 Manage Masters                         | <              | Biomet     | tric Admin                                 |                              |                             |                         |                         |                       |                        |  |
|                                          | ~              |            |                                            |                              |                             | _                       | N                       |                       |                        |  |
| » Biometric Admin                        |                | Search     | Search Blometric Admin Name Q Search Clear |                              |                             |                         |                         |                       |                        |  |
|                                          |                | S. No.     | Office Location                            | Aadhaar                      | Admin Name                  | Mobile                  | E-A                     |                       |                        |  |
|                                          |                | 1          | Yamunanagar                                | 206825629109                 | Viney Gulati                | 9416195018              | gulati.v@nic.in         | C Edit                | Deactivate             |  |
|                                          |                | 2          | Faridabad                                  | 285291386104                 | Laxmi Narayan Mittal        | 9871194954              | mittal.In@nic.in        | C Edit                | © Deactivate           |  |
| Monogo Employee                          | <              | 3          | Kamal                                      | 288038923121                 | Mahipal Sikri               | 9416484286              | mahipal.sikri@nic.in    | 🕼 Edit                | 🙁 Deactivate           |  |
| Manage Employee                          | <              | 4          | Chandigarh                                 | 312257123350                 | Satpal Sharma               | 8557980395              | sp.sharma@nic.in        | C Edit                | Oeactivate             |  |
| Reports                                  |                | 5          | Mahendergarh                               | 319800724201                 | Jinender                    | 9416302250              | jinender@nic.in         | 🕼 Edit                | 🙁 Deactivate           |  |
| Reports                                  | <              |            | Jhajjar                                    | 361864811958                 | Amit bansal                 | 9355805581              | amit.bansal78@nic.in    | 🕼 Edit                | 🛛 Deactivate           |  |
| Reports<br>Leaves                        | <<br><         | 6          |                                            |                              |                             |                         |                         |                       |                        |  |
| Reports<br>) Leaves<br>Tours<br>Holidays | <<br><<br><    | 6<br>7     | PANCHKULA                                  | 373203343158                 | Manju Aggarwal              | 9417069017              | a.manju@nic.in          | C Edit                | Oeactivate             |  |

11. The following screen appears. Fill in the required details (may follow instruction given on right side) of the biometric admin and click Add Biometric Admin button.

Note: Before adding as Biometric Admin an employee should be registered on the attendance portal. Biometric Admin is required for the activation of the Biometric (Finger Print etc.) devices. If the nodal officer want himself activate the devices he should add himself as biometric admin.

| <u>File Edit View History Bookmarks</u> | Iools Help                                                                                |                                                                                                    | - 0 <b>- X</b>        |  |  |  |  |  |  |  |  |
|-----------------------------------------|-------------------------------------------------------------------------------------------|----------------------------------------------------------------------------------------------------|-----------------------|--|--|--|--|--|--|--|--|
| 🖉 💈 Add Biometric Admin   Das 🗙         | +                                                                                         |                                                                                                    | - 63                  |  |  |  |  |  |  |  |  |
| < 🕙 nichr.attendance.gov.in/devic       | e/bioadmin/add                                                                            |                                                                                                    | ∢ ⊚ ≡                 |  |  |  |  |  |  |  |  |
| 🔊 Most Visited 🔅 Getting Started 🦴      | PHP 🗍 @Gov.in 🕑 https://intranic.nic.in/ 🐉 Google Translate 👼 IVFRT-Foreigners Regi 🛐 Aaj | Tak News - Breaki 🤹 Setting Up Your Andro 💶 (Daily Dose) Todays I                                                                                                    |                       |  |  |  |  |  |  |  |  |
| Central Attendance                      | =                                                                                         |                                                                                                    |                       |  |  |  |  |  |  |  |  |
| 🔹 Dashboard                             | Manage Device add Biometric Admin                                                         | Home > Manage Device > Biometric                                                                                                    | Admin > Add New       |  |  |  |  |  |  |  |  |
| # Console                               |                                                                                           |                                                                                                    |                       |  |  |  |  |  |  |  |  |
| <b>og</b> Manage Masters <              | Add a Biometric Admin                                                                     | Instructions to add Biometric Admin in BAS:<br>1. Select the Organization Name.                                                                                                    |                       |  |  |  |  |  |  |  |  |
| 🖵 Manage Device 🛛 <                     | - Select Office Location -                                                                | <ol> <li>Select the Office Building Location.</li> <li>Enter the Aadhaar number of the Biometric Admin to be white listed for device<br/>antication.</li> </ol>                                         |                       |  |  |  |  |  |  |  |  |
| 😁 Manage Employee 🛛 <                   | Admin Aadhaar *                                                                           | 4. Enter Biometric Admin Name.                                                                                                    |                       |  |  |  |  |  |  |  |  |
| 🚔 Reports 🛛 <                           |                                                                                           | 5. Enter a valid 5-mail adverses.<br>6. Enter a valid 5-mail adverses.<br>7. Please review the form before submission.                                                                                  |                       |  |  |  |  |  |  |  |  |
| 🗂 Leaves 🗸 <                            | Admin Name *                                                                              | Note:<br>a. Biometric Admin - are designated person who can register the Attendance So                                                                                                    | oftware on the        |  |  |  |  |  |  |  |  |
| ★ Tours <                               |                                                                                           | BAS devices (Tablets & Desktops).                                                                                                    |                       |  |  |  |  |  |  |  |  |
| Holidays <                              | Admin Mobile * Admin Email *                                                              | <ul> <li>Please add authenticated users only. The Aadhaar number and Name will be<br/>UIDAI for validity. Biometric Admins with incorrect information will be de-activate<br/>automatically.</li> </ul> | ) verified with<br>d  |  |  |  |  |  |  |  |  |
| 🔺 User Manager 🛛 🔇 🖌                    |                                                                                           | c. Biometric Admins should have valid aadhaar number before addition.                                                                                                    |                       |  |  |  |  |  |  |  |  |
| & Change Password                       | Add Biometric Admin                                                                       |                                                                                                    |                       |  |  |  |  |  |  |  |  |
| O Logout                                |                                                                                           |                                                                                                    |                       |  |  |  |  |  |  |  |  |
| C 🚞 🖸                                   |                                                                                           | 🛃 🗏 🔍 📣 🛤 🐄 🖽                                                                                                    | 12:17 PM<br>2/24/2015 |  |  |  |  |  |  |  |  |

12. This step is required when the application is installed on the Desktop/Tablet. The application on startup will ask for activation code. The nodal officer will login on the portal and will click on **Activation Code** option in **Manage Device** menu. The following screen will appear. Select Location, Biometric admin and click Generate Activation Code button. The activation code will be sent to biometric admin's mobile number and email id.

| 🛎   Dashboard 🛛 🗙                | +                                                                               |            |                                                                                                    |                                                     | Minimize              |
|----------------------------------|---------------------------------------------------------------------------------|------------|----------------------------------------------------------------------------------------------------|-----------------------------------------------------|-----------------------|
|                                  | e/activate                                                                      |            | V C Q Search                                                                                                    | 合自 🔸                                                | <b>↑ </b>             |
| Most Visited 📋 Getting Started 🦴 | PHP [] @Gov.in 🕑 https://intranic.nic.in/ 🍇 Google Translate 👼 IVFRT-Foreigners | Regi 🚺 Aaj | Tak News - Breaki 🕵 Setting Up Your A                                                                                                    | ndro 💶 (Daily Dose) Todays I                        |                       |
| Central Attendance               | =                                                                               |            |                                                                                                    |                                                     |                       |
| Dashboard                        | Manage Device generate device activation code                                   |            |                                                                                                    | ø®n Home ⊨ Manaç                                    | je Device – Activatio |
|                                  |                                                                                 |            |                                                                                                    |                                                     |                       |
| Manage Masters <                 | Generate Device Activation Code                                                 |            | 1 Select the Organization Name                                                                                                    | vation code:                                        |                       |
| Manage Device <                  | Office Building Location *                                                      |            | 2. Select the Office Building Loca<br>3. Select the Biometric Admin                                                                                                    | tion.                                               |                       |
| Hanaga Employee                  | - Select Location -                                                             | -          | 4. Please review the form before                                                                                                    | submission.                                         |                       |
| manage Employee                  | Biometric Admin *                                                               |            | Note:                                                                                                    |                                                     |                       |
| Reports <                        | - Select Biometric Admin -                                                      | *          | a. After you press "Generate Activatio<br>and mobile of the selected biometric and mobile of the selected biometric and the selected biometric and the selec | n Code", a six digit activation code<br>admin only. | is sent to the e-mai  |
| Leaves <                         |                                                                                 |            | b. Device Activation Code is required t                                                                                                    | to register the devices (Tablets & D                | esktop) software in   |
|                                  | Generate Activation Code                                                        |            | the Attendance System.                                                                                                    | lovice aeftware the biometric adm                   | in is also required t |
| Holidays <                       |                                                                                 |            | authenticate his/her biometric credent<br>activated for Biometric Attendance Sys                                                                                                    | tials with the Aadhaar system, thro<br>stem (BAS).  | ugh the Device bein   |
| User Manager <                   |                                                                                 |            | d. The activation code is valid throug                                                                                                    | h the generation date only. (e.g a                  | activation code       |
| Change Password                  |                                                                                 |            | generated on 10-09-2014 will be valid                                                                                                    | nor the same date only?                             |                       |
| Logout                           |                                                                                 |            |                                                                                                    |                                                     |                       |
|                                  |                                                                                 |            |                                                                                                    |                                                     |                       |
|                                  |                                                                                 |            |                                                                                                    |                                                     |                       |

13. Nodal officer is also required to add holidays applicable to the organization under **Holidays** Menu. Click on Add Holidays sub menu. The following screen will appear. Click on **Add Holiday** button.

| <u>File Edit View History Bookmarks</u>                                                                                                    | <u>I</u> ools <u>H</u> elp<br>+ | * m 1                        | Contraction of the local distance of the local distance of the loc |                           |                       |                         | _                 |            | - 0              | x          |
|----------------------------------------------------------------------------------------------------|---------------------------------|------------------------------|----------------------------------------------------------------------------------------------------|---------------------------|-----------------------|-------------------------|-------------------|------------|------------------|------------|
| ( In the second second | ay/holiday_nodal                |                              |                                                                                                    |                           | ▼ C Q Search          |                         | ☆ 自 ♣             | <b>^</b>   | 1 9              | ≡          |
| Most Visited Getting Started                                                                                                    | PHP 🗌 @Gov.ir                   | n 📀 https://intranic.nic.in/ | Google Translate 🧔 IVFRT-                                                                                                    | Foreigners Regi 🛐 Aaj Tak | News - Breaki 🕵 Setti | ng Up Your Andro 💶 (Dai | ly Dose) Todays I |            |                  |            |
| Central Attendance                                                                                                    | =                               |                              |                                                                                                    |                           |                       |                         |                   |            |                  |            |
| 🚯 Dashboard                                                                                                    | Holiday                         | View holiday                 |                                                                                                    |                           |                       |                         |                   | 🙆 Home     | > View I         | holiday    |
| A Console                                                                                                    |                                 |                              |                                                                                                    |                           |                       |                         |                   |            |                  | _          |
| 🕫 Manage Masters 🔇 <                                                                                                    | Search H                        | loliday Name                 | QS                                                                                                    | earch Clear               |                       |                         |                   | <b>₽</b> A | dd Holida        | ay         |
| 🖵 Manage Device 🛛 <                                                                                                    | SI.no.                          | Holiday Category             | Holiday Date                                                                                                    | Holiday Name              | Description           | Action                  |                   |            |                  |            |
| 😁 Manage Employee 🛛 <                                                                                                    | 1                               | Other Holidays               | 07-02-2015                                                                                                    | Saturday                  | Saturday              | © Deactivate            |                   |            |                  |            |
| 🚔 Reports 🗸 <                                                                                                    | 2                               | Other Holidays               | 08-02-2015                                                                                                    | sunday                    | sunday                | S Deactivate            |                   |            |                  |            |
| 🛱 Leaves 🗸                                                                                                    | 3                               | Gazetted                     | 17-02-2015                                                                                                    | shivratri                 | shivratri             | © Deactivate            |                   |            |                  |            |
| <b>≭</b> Tours <                                                                                                    |                                 |                              |                                                                                                    |                           |                       |                         |                   |            |                  |            |
| Holidays <                                                                                                    |                                 |                              |                                                                                                    |                           |                       |                         |                   |            |                  |            |
| 🛎 User Manager 🛛 <                                                                                                    |                                 |                              |                                                                                                    |                           |                       |                         |                   |            |                  |            |
| 4 Change Password                                                                                                    |                                 |                              |                                                                                                    |                           |                       |                         |                   |            |                  |            |
| <b>්</b> Logout                                                                                                    |                                 |                              |                                                                                                    |                           |                       |                         |                   |            |                  |            |
| nichr.attendance.gov.in/holiday/holiday                                                                                                    | nodal/add                       |                              | _                                                                                                    | _                         | _                     |                         | _                 | _          | 10-50            | A.A        |
| 🍯 😂 🧮 🝳                                                                                                    |                                 |                              | 100                                                                                                    |                           |                       | 2                       | U 💿 🐠 🏧           | 18 🖾 🌗     | ) 10:58<br>2/24/ | AM<br>2015 |

14. The following screen will appear. Enter the details of the holiday. Use instructions on right side.

| Eile Edit View History Bookmarks                                                               | Iools Help<br>+                                                                                                |                                                                                                    | _ 0 _ ×                   |
|------------------------------------------------------------------------------------------------|----------------------------------------------------------------------------------------------------|----------------------------------------------------------------------------------------------------|---------------------------|
| <ul> <li>Inchr.attendance.gov.in/holida</li> <li>Most Visited () Getting Started \$</li> </ul> | ay/holiday_nodal/add<br>PHP [] @Gov.in ③ https://intranic.nic.in/ ૱ Google Translate 🖗 IVFRT-Foreigners Regi 🛐 | マ C Q Search ☆ 自 🖡 🏫<br>Aaj Tak News - Breaki 😧 Setting Up Your Andro 궃 (Daily Dose) Todays I                                                                                                    | ∢ ⊜ ≡                     |
| Central Attendance                                                                             | =                                                                                                    |                                                                                                    |                           |
| Dashboard                                                                                      | Holiday add hollday                                                                                            | @ +                                                                                                    | lome > Add Holiday        |
| A Console                                                                                      |                                                                                                    |                                                                                                    |                           |
| 📽 Manage Masters 🔇 <                                                                           | Holiday Category *                                                                                             | Instructions to Add Holiday Information.                                                                                                    |                           |
| 🖵 Manage Device 🛛 <                                                                            | -Select-                                                                                                    | 1. Select Holiday Category.     2. For holiday category as Other Holiday, Select Organization Name from the dropdown<br>list.     3. Enter Holiday Date     4. Enter Holiday Name     5. Enter Holiday Description.     Note:     a. For any other assistance please get in touch with the Attendance Helpdesk or write to us at<br>helpdesk-attendance[at]gov[dot]in. |                           |
| 😁 Manage Employee 🛛 <                                                                          | Holiday Date                                                                                                   |                                                                                                    |                           |
| 🖴 Reports 🛛 <                                                                                  | Select Date                                                                                                    |                                                                                                    |                           |
| 🛱 Leaves 🗸                                                                                     | Holiday Name                                                                                                   |                                                                                                    |                           |
| ★ Tours <                                                                                      | Description *                                                                                                  |                                                                                                    |                           |
| Holidays                                                                                       | Description                                                                                                    |                                                                                                    |                           |
| 🛓 User Manager 🛛 🔇                                                                             |                                                                                                    |                                                                                                    |                           |
| & Change Password                                                                              | Submit                                                                                                    |                                                                                                    |                           |
| 😃 Logout                                                                                       |                                                                                                    |                                                                                                    |                           |
|                                                                                                |                                                                                                    |                                                                                                    |                           |
| 🚳 🥭 🚞 D                                                                                        | 1 🕘 호 🖳                                                                                                    | 1                                                                                                    | (*) 12:45 PM<br>2/24/2015 |

Note: In addition Nodal Officer can monitor attendance related activities of the e.g. attendance register, leaves, tours of the employees using the different menus.